### I-O DATA

# セットアップガイド テレビ で利用する

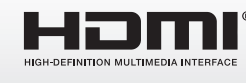

事 前 に カ メ ラ と 無 線 LAN ル ー タ ー と の 接 続 を 完 了 し て お く 必 要 が あ り ま す 。

TS-WLCAM/V

- B-MANU202132-03/M-MANU201369-03 本紙ではQwatch TVをHDMIリンク(CEC)対応のテレビに接続し、 テレビでカメラのライブ画像を視聴するまでの手順を説明しています。 ※ HDMIリンク(CEC)とは、HDMIに接続された機器をリモコンで一括 コントロールする仕組みです。「アクオスファミリンク」、「ビエラリン ク」、「ブラビアリンク」、「レグザリンク・コントローラ」などと呼ばれ ます。HDMIリンク対応かどうかや操作についてはテレビの取扱説明 書でご確認ください。 カメラと無線LANルーターとの接続を完了しておいてくれ 進備 さい。(スマートフォンやパソコンからライブ画像をご覧い ただけることを確認しておいてください) 詳細はカメラのマニュアルをご覧ください。 ご利用イメージ 0 \∕/i\_Ei C. L モデム ※ カメラと無線LANルーターは有線で接続することもできます。 Qwatch TVの仕様/動作環境 Qwatch TV ▼ 電源供給用USBケーブル USBコネクター(A) HDMIコネクター USBポート(Micro B) USBコネクター(Micro B) サイズ 70.5(W) × 32.1(D) × 10.4(H)mm ※突起部除く 電源供給  $USB(Micro B) \times 1$ Wi-Fi IEEE802.11 b/g/n (2.4GHz) HDMI HDMI TypeA 質量 約29g (本体のみ) 消費電流 700mA 5~35℃ 使用温度範囲 使用湿度範囲 20%~80% (結露しないこと) 動作環境 HDMIおよびUSBポート搭載の HDMIリンク(CEC)対応テレビ、 かつ固定インターネット回線のWi-Fi環境 ※「Qwatch TV」は安定したWi-Fi接続環境で動作し ます。モバイルWi-Fiルーターやテザリングを利用 した環境は非対応です。 ※「Owatch TVIのUSBポートは電源供給に使用し ます。USBポートを搭載していないテレビでは、別 売りのACアダプターをご利用ください。 ※ テレビの各ポートの位置や、その他のケーブルと の兼ね合いで「Owatch TV」をテレビに接続でき ない場合は、別売のHDMI延長アダプターをお買 い求めください。 ※別売のHDMI延長アダプターやACアダプターは
  - 弊社直販サイトioPLAZA (www.ioplaza.jp) にて お買い求めいただけます。 ・HDMI延長アダプター「DA-H/RP」
    - ・ACアダプター「USB-ACADPU」

Step1 Qwatch TVをテレビにつなぐ テレビリモコンの[入力切換]ボタンで、テレビの 入力を[HDMI]に切り換える Qwatch TVに添付の電源給電用USBケーブルをつなぐ 2 Owatch TVをテレビのHDMIポートとUSBポート につなぐ ※各ポートの位置は、 テレビの取扱説明書 をご確認ください。 **Q**: Ł 以下の場合は別売のACアダプターや HDMI延長アダプターをご利用ください テレビのUSBポートがすべて他のUSBデバイスにより使 用されている場合 テレビにUSBポートがない場合 ● テレビの各ポートの位置や、その他のケーブルとの兼ね 合いで「Qwatch TV」をテレビに接続できない場合 ※ 別売のHDMI延長アダプターやACアダプターは弊社直販 サイトioPLAZA (www.ioplaza.jp)にてお買い求めいた だけます。 ▼ ioPI A7A HDMI延長アダプター「DA-H/RP」 ・ACアダプター「USB-ACADPU」 ▼ HDMI延長アダプターでつなぐ場合 0 ▼ ACアダプターでつなぐ場合

以上でQwatch TVとテレビの接続は完了です。次に 「Step2 無線LANルーターにつなぐ」へお進みください。

- Step2 無線LANルーターにつなぐ **Owatch TVが起動するまで待つ(約1分)** -起動完了時の画面 無線LANルーターに接続していません 無線LANルーターのWPSランプが点滅するまで WPSボタンを長押ししてください。 残り 108秒 Qwatch TV WPS . . . ※ Qwatch TVは120秒間、WPSの待ち受け状態になります。 2 カメラと接続している無線LANルーターの WPSボタンをWPSランプが点滅するまで長押し 📒 電源 WPS ※ 無線LANルーターにより、WPSボタンおよびランプの名前 や動作が異なります。(AOSS/らくらくスタートなど) 事前に、無線LANルーターの取扱説明書をご確認ください。 ※ 無線LANルーターにWPSボタンがない、またはWPSで接 続できない場合は、本紙裏面「困ったときには Q&A」をご 覧ください。 接続完了後、ライブ画像を確認する ※ カメラが複数台ある場合は、最初に検出したカメラ(最大 4台)を表示します。またはQwatch TVの設定画面の「カメ ラ選択」画面で選んだカメラを表示します。(本紙裏面 [Qwatch TVの設定画面について」参照) 以上でOwatch TVと無線LANルーターの接続は完了です。カメラのライブ画像をお楽しみください。 「ファームウェア更新中です」の画面が表示された場合は、テレビの電源を切らないでお待ちください Qwatch TVは新しいファームウェアがあれば起動時にダウンロードお す。「ファームウェア更新中です」の画面が表示された場合はQwatch ま、テレビの電源を切らないでください。
  - ファームウェアの更新中にQwatch TVを抜いたり電源を切ると、Qwa なります。
  - 「ファームウェア更新中です」の画面が消えると、Qwatch TVが自動的 ウェア更新前の画面に戻ります。(設定途中だった場合は、設定画面が 了している場合は、カメラのライブ画像を表示します)

● HDMI、HDMIロゴ、High-Definition Multimedia Interfaceは、HDMI Licensing, LLCの商標または登録商標です。

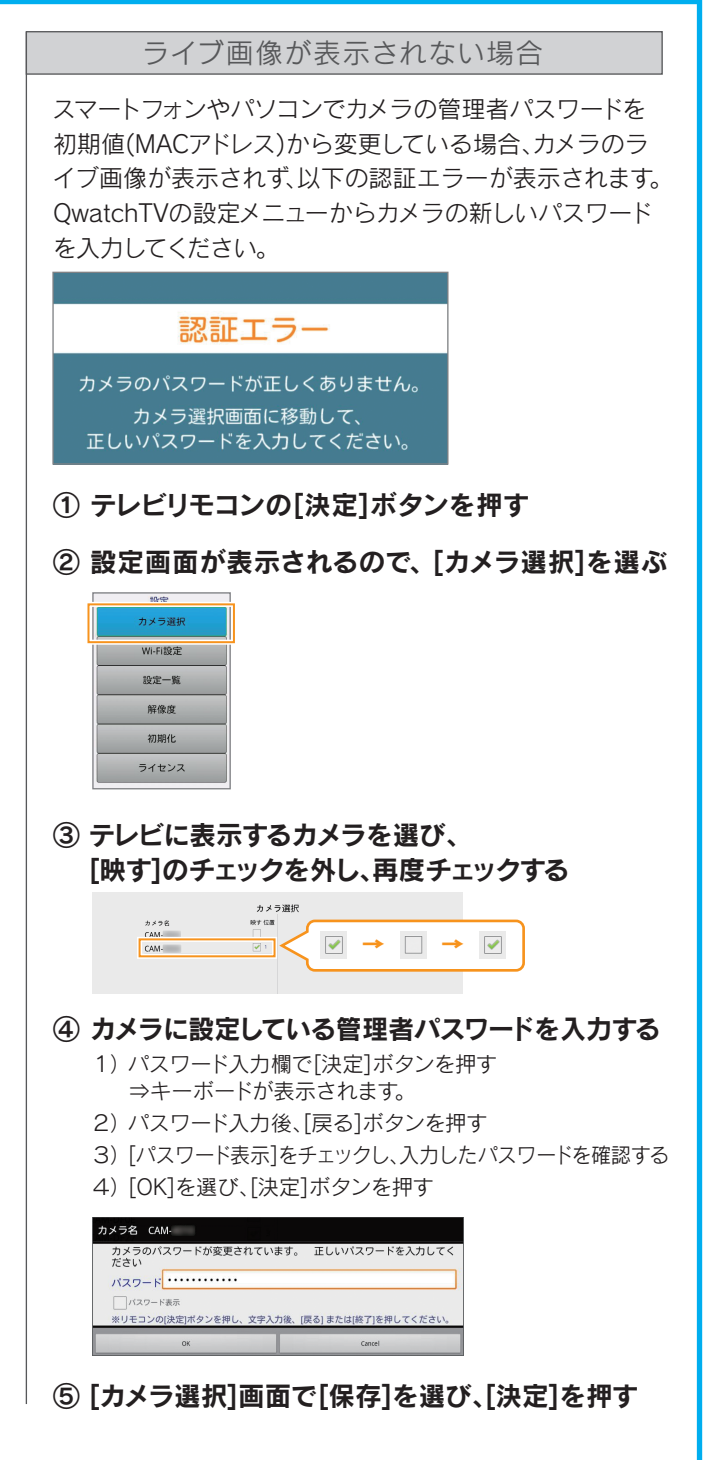

| よび更新をおこないま<br>Ⅳをテレビに挿したま |                                  |
|--------------------------|----------------------------------|
|                          | ▲ファームウェア更新中です。                   |
| tch TVの故障の原因と            |                                  |
|                          | Qwatch TVのUSBケーブルを抜かないで<br>ください。 |
| りに再起動し、ファーム              | ※更新終了後に<br>Qwatch TVが自動で再起動します。  |
| な不されま 9。設正か元             |                                  |
|                          |                                  |

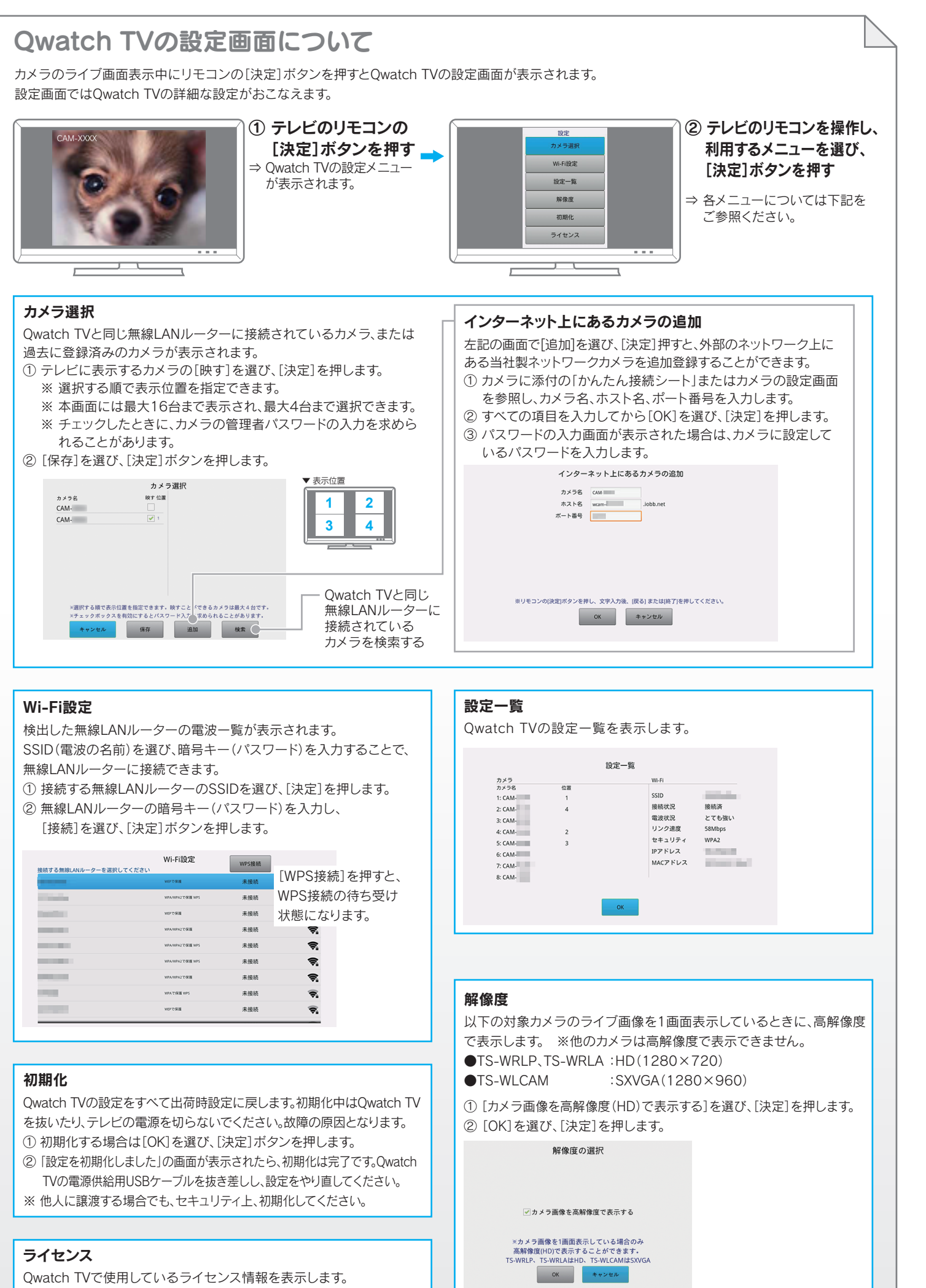

#### 無線LANルーターにWPSボタンがない、または無線LAN WPS設定 無線LANルーターに接続していません。 無線LANルーターのWPSランプが点滅するま1 対処① 無線LANルーターが正常に動作し ているかどうか、ご確認ください。 ······ 対処② リモコンの[決定]ボタンを押し、 ---[Wi-Fi設定]をおこなってください。 (左記[Qwatch TVの設定画面について」参照) ※ [Wi-Fi設定] が表示されない場合は、HDMIリンク(CEC) に対応した他のテレビでお試しください。 対処③ 無線LANルーターとテレビの距離を短くし、障害物を取り除い てから、再度WPS接続をお試しください。 Qwatch TVと同じ無線LANルーターに接続されている カメラが検出されない場合 対処① カメラの電源が入っているかどうかご確認ください。 対処② カメラのライブ画像が、Owatch TVと同じ無線LANルーター に接続されているパソコンやスマートフォン等から表示でき ることを確認してください。 対処③ リモコンの[決定]ボタンを押し、[カメラ選択]をおこなってく ださい。(左記 [Qwatch TVの設定画面について」参照)

対処④ カメラが複数台ある場合は、表示させたいカメラのみ電源を 入れ、他のカメラの電源はオフにしてください。(最大4台まで 表示可能)

#### インターネット上にあるカメラが検出されない場合

左記【インターネット上にあるカメラの追加】にしたがって、カメラを追 加してください。

それでも検出できない場合は、以下をご確認ください。

- 対処① カメラの電源が入っているかどうかご確認ください。
- 対処② カメラのライブ画像が、Qwatch TVと同じ無線LANルーター に接続されているパソコンやスマートフォン等から表示でき ることを確認してください。
- 対処③ カメラを一旦Owatch TVと同じ無線ルーターに接続し、表示 できることを確認してください。その後、外部のネットワーク上 に設置し直してみてください。
- 対処(4) カメラに添付の「必ずお読みください」に記載されている【外 出先からカメラの映像が見れない場合】をご確認ください。

#### Owatch TVの取り外し手順がわからない/ Owatch TVの電源を切る方法がわからない

Qwatch TVのHDMI端子および電源給電用USBケーブルは、テレビか らいつでも取り外しが可能です。(テレビの電源がオンの状態でも抜き 差し可能。またカメラのライブ画像の表示中でも取り外し可能) また電源用USBケーブルを抜くことで、Qwatch TVの電源はオフになります。

# ルーターに接続できない場合

#### スマートフォン等でライブ画像を見ると解像度が低く (または高く)なってしまう

Qwatch TVを使用すると、スマートフォンやパソコンで設定したカメラ の解像度がQwatch TVで設定している解像度に変更されます。

例えばスマートフォン等でカメラの設定画面から高解像度(SXVGA (1280×960))に設定していても、Owatch TVの設定が出荷時設定 (VGA(640×480))の場合、スマートフォンやパソコンから表示したカ メラの画像はVGA(640×480)に戻ります。

また逆にスマートフォン等でQVGA(320×240)で設定していても、 Qwatch TVの設定が出荷時設定(VGA(640×480))の場合、スマート フォンやパソコンから表示したカメラの画像はVGA(640×480)に戻 ります。Owatch TVで設定している解像度は、設定画面の「解像度」から 変更できます。

## HDMIリンク(CEC)対応のテレビに接続して…

と「認証エラー」が表示された場合

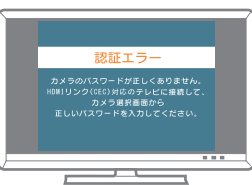

スマートフォンやパソコンでカメラの管理者パスワードを初期値(MACア ドレス)から変更している場合、HDMIリンク(CEC)対応のテレビで、カメ ラの新しいパスワードを入力する必要があります。 HDMIリンク(CEC)対応のテレビにつないでご利用ください。

#### 動作や認識が不安定、または操作ができない場合

リモコンの[決定]ボタンを押し、[初期化]をおこなってください。 また本製品の設定画面が開けない場合は、以下の手順で本製品を出荷時 設定に戻すことができます。

① 電源給電用USBケーブルを抜き差ししてQwatch TVを再起動します。(カ メラのライブ画面に戻るまで待ちます)

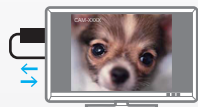

② カメラのライブ画面の左上に[-」が表示されている間(10秒間)に、 Qwatch TVをHDMIポートから抜き差しします。

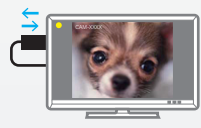

③ [10秒以内にQwatch TVをHDMI端子から取り外すと設定が初期化され ます。・・・」の画面が表示されたら、画面が表示されてから10秒以内に再 度Qwatch TVをHDMIポートから抜き差しします。

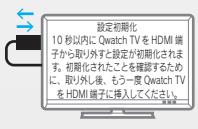

④「設定を初期化しました。USBケーブルを抜き差ししてください。」と表示 されたら電源給電用USBケーブルを抜き差しします。

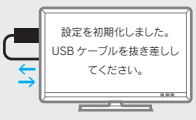

以上で初期化は完了です。